## Für Schülerinnen und Schüler: Aufgaben verwalten und pünktlich abgeben

- 1. Nutze, wann immer möglich, Logineo über den Browser, <u>NICHT</u> über die App, da in der App diverse Funktionen eingeschränkt oder gar nicht zur Verfügung stehen.
- 2. So findest du deine Aufgaben am besten:

## Schritt 1:

Öffne das Dashboard (Auswahl links in der Leiste, s. Abb.)

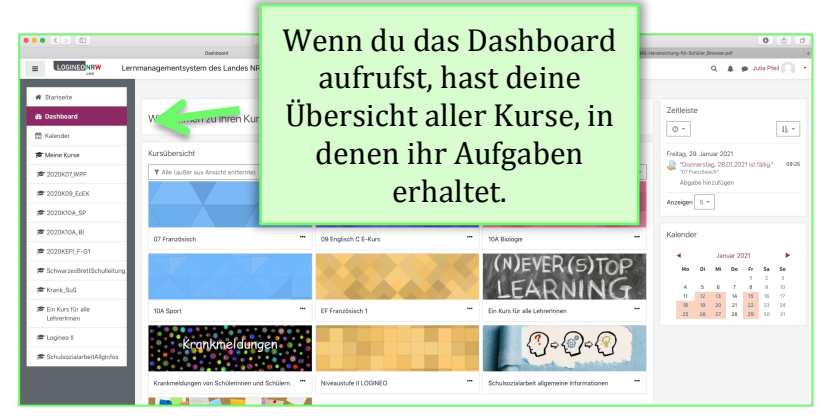

## Schritt 2:

Rechts befindet sich die Zeitleiste und darunter der Kalender. In den Screenshots kannst du sehen, wie du dort deine Aufgaben (sortiert nach Fächern oder Abgabe-/Fälligkeitsdatum) finden kannst.

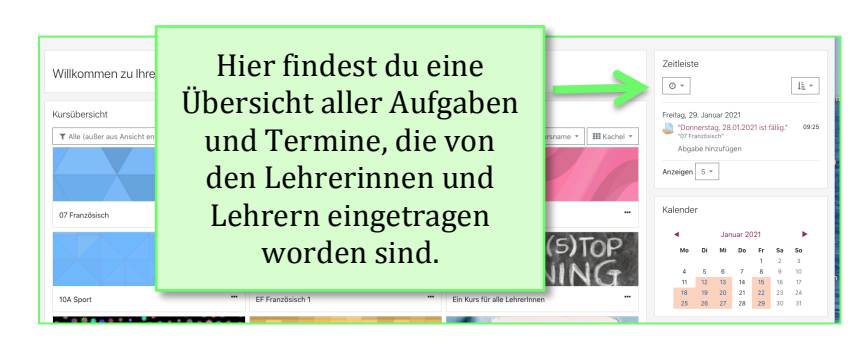

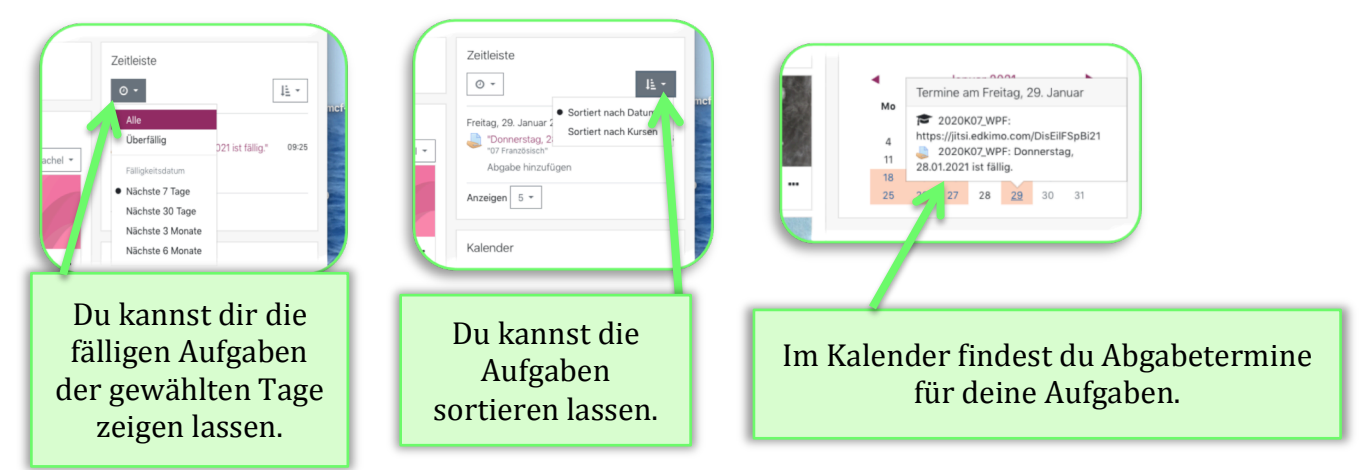

- **3. Wenn du einen Abgabetermin verpasst** (z.B. weil dein Internet nicht funktioniert hat oder die Datei aus anderen Gründen nicht hochgeladen werden konnte),
  - → schreibst du über Logineo deinen Lehrer/deine Lehrerin an und erklärst das Problem.
  - → kann dein Lehrer/deine Lehrerin entweder die Abgabe wieder freigeben oder ihr vereinbart einen anderen Weg (z.B. per E Mail).

Auf der **Homepage der GE Eilpe** findest du unter "Unsere Schule" den Reiter "Kollegium", wo alle Lehrkräfte mit E-Mail-Kontakt aufgelistet sind. (*Nachname der Lehrkraft@geeilpe.de*)

| Gesamtschule 📰 Aktuell<br>Eilpe 🔳 🔳 | Unsere Schule                | Schwerpunkte | Service | Magazin | Logins |
|-------------------------------------|------------------------------|--------------|---------|---------|--------|
| Hame > Unsere Schule > Kollegium    | Leitbild                     |              |         |         |        |
|                                     | Kollegium                    | -            |         |         |        |
|                                     | Stufen                       | >            |         |         |        |
| Unser Kollegium                     | Geschichte                   |              |         |         |        |
| Das aktuelle Kollegium der          | Organigramm<br>OBSCIIIISUIII | ле спре.     |         |         |        |